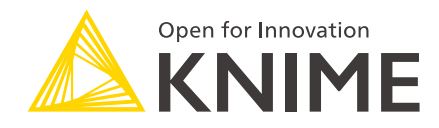

# KNIME Business Hub Installation Guide - Existing Cluster

KNIME AG, Zurich, Switzerland Version 1.14 (last updated on )

# **Table of Contents**

| Introduction                              |
|-------------------------------------------|
| Installation planning                     |
| Kubernetes                                |
| Software prerequisites                    |
| Hardware prerequisites                    |
| Single node installation                  |
| Multi-node installation                   |
| Networking prerequisites                  |
| Distribution specific prerequisites 10    |
| Supported Kubernetes distributions 10     |
| OpenShift                                 |
| KNIME Business Hub installation           |
| Installing KOTS                           |
| Next steps in the installation            |
| Access the KOTS Admin Console             |
| Provide a Replicated .yaml license file   |
| Configure the installation                |
| Preflight checks                          |
| Wait for the installation to complete     |
| KNIME Business Hub airgapped installation |
| Airgapped install                         |
| Getting started                           |
| Getting Kubernetes ready                  |
| Installing KNIME Business Hub             |
| Advanced settings                         |
| Browser Security                          |
| Kubernetes Cluster Management             |
| Nodes and Extensions                      |
| PostgreSQL Database                       |
| DNS Entries and TLS Certificates          |
| Istio                                     |
| Create namespaces manually                |
| Use existing Ingress control              |
| Post-installation steps                   |

| Version updates                        |    |
|----------------------------------------|----|
| User registration                      |    |
| Keycloak setup                         | 47 |
| Update your KNIME Business Hub license | 50 |
| Uninstalling KNIME Business Hub        | 52 |

# Introduction

KNIME Business Hub is a customer-managed KNIME Hub instance.

Once you have a license for it and proceed with installation you will have access to Hub resources and will be able to customize specific features, as well as give access to these resources to your employees, organize them into Teams and give them the ability to manage specific resources.

Once you have access to a KNIME Business Hub instance available at your company, you can use KNIME Business Hub to perform a number of tasks such as:

- · collaborate with your colleagues,
- · test execution of workflows,
- · create and share data apps, schedules, and API services
- · keep track of changes with versioning.

The following is a guide for installing KNIME Business Hub into an existing cluster.

To administrate a KNIME Business Hub instance please refer instead to the following guide:

• KNIME Business Hub Administration Guide

# Installation planning

KNIME Business Hub supports the following types of installations:

- Installation by downloading container images from public image registries: This type of installation requires an environment with externally accessible networks. This is a standard installation process and is documented in the KNIME Business Hub installation section. Just follow the steps here, after making sure you fulfill the prerequisites in the next section.
- **Airgapped installation:** This type of installation is required for installing into air gap environments, or into an environment that, even though has a network with external access, is not allowed to download container images from public image registries. If your environment does not have access to external networks you can follow the steps in the airgapped installation section.

# **Kubernetes**

Since KNIME Business Hub is a product based on microservices that are orchestrated and managed via Kubernetes, a Kubernetes cluster is needed when installing KNIME Business Hub.

KNIME Business Hub 1.14 supports the following versions of Kubernetes:

- 1.25
- 1.26
- 1.27
- 1.28
- 1.29
- 1.30
- 1.31

# Software prerequisites

- kubectl: only required if installing into an existing cluster, or when remotely managing a cluster. When installing the embedded cluster with kURL kubectl is automatically installed on the host machine.
- Helm: only required if uninstalling KNIME Business Hub.

# Hardware prerequisites

This guide covers the installation of KNIME Business Hub.

Note that only x86, x64 and x86\_64 processors are supported.

The following sections cover the prerequisities for single node and multi node installations.

Here are some recurrent terms used in the next sections:

- **Hub core:** Refers to Hub core services that are responsible for all functionalities of Business Hub besides execution. Including authentication services, UI, database services, etc.
- Hub execution: Refers to executor resources, e.g. executor pod resources.
- **Disk:** The attached storage size requirement for the persistent components of Business Hub. Used to provide storage to databases, store data files for KNIME workflows, etc.

The CPU and Memory requirement amounts shown in the following chapters of this document refer to the "Total Capacity" of the nodes. Hence not all of these resources are allocatable for Kubernetes workloads, some needs to be available or reserved for system-related-services and should not be allocated, or reserved for Kubernetes related workloads. By default usually only some Memory is reserved from the total capacity, therefore if there are no reservation for CPU vCores, it is advised to either reserve or leave some vCores un-reserved by Kubernetes workloads. The reserved Memory for system-related-services is usually 100 MB by default for Kurl installations.

1

i

of in al

The "vCore" term used in this guide stands for virtual cores. They are a measure of the processing power allocated to a virtual machine (VM) or a computing instance in cloud computing environments. KNIME makes no representation about how the vCores licensed for execution are correlated or mapped onto the physical system where the software is running. The same principle also extends to the vCores necessary for operating core services.

# Single node installation

Here we provide recommended requirements for single node installations.

KNIME's advice is to strive to meet the **recommended system requirements** for better performance and more scalability.

Find the advanced install option for installation on host machines with smaller sized root volumes in the Installation on hosts with undersized root volumes section.

## **Enterprise Plan**

Using an Enterprise license provides the possibility to set the desired amount of vCores.

## Recommended

- CPU: 26+ vCores total
  - Hub Core: 10 vCores
  - Hub Execution: 16 vCores
- Memory: 64 GB+
  - Hub Core: 20 GB
  - · Hub Execution: 44 GB+ available memory to be allocated for executors
- Disk: 500GB+

## Examples for setting up executors based on available resources with Enterprise license:

## Limitations:

- at least 1 vCore per executor
- at least 2 GB Memory per executor
- Allocatable RAM for executors in case of a 64 GB Ram installation is **44 GB**.

# Examples with 16 execution vCores for an installation with recommended resource requirements:

- Scenario 1:
  - 8 executors. Each executor running with 2 vCore and 2 GB or more Memory. (total of 44 GB RAM can be shared amongst executors)
- Scenario 2:
  - 4 executors. Each executor running with 4 vCores and 2 GB or more Memory. (total of 44 GB RAM can be shared amongst executors)
- Scenario 3:

 2 executors. Each executor running with 8 vCores and 2 GB or more Memory. (total of 44 GB RAM can be shared amongst executors)

# Multi-node installation

Here we provide installation requirements for multi node installations.

See the advanced install options section for configuring highly available clusters and installing on instances with smaller sized root volumes.

Also we distinguish two cases based on whether or not nodeAffinity and nodeSelection is used.

Read more about nodeAffinity and nodeSelection in the KNIME Business Hub Admin Guide.

Highly-available Multinode installation without nodeAffinity and nodeSelection

- Node count: 3+ (Shared between Hub Core services and Execution services)
- The cluster needs to have at least three nodes with at least:
  - 16 vCores and
  - 32 GB RAM per instance
- Disk: 100GB+ per instance for the root volume
- Additional Attached Disks: 1 or more additional, attached, unformatted disks are required for multinode installations to handle data replication between nodes
- See the advanced install options for configuring highly available clusters and installing on instances with smaller sized root volumes

## Example

3 nodes. 16 vCores and 32 GB RAM each. (Shared between Hub Core services and Execution services)

Running the installation on the above resources will allow the user to allocate 8 vCores and 16 GB RAM for execution.

Highly-available Multinode installation with nodeAffinity and nodeSelection

• Node count: 3+ (Allocated for Hub Core services only)

- For Hub Core workloads the cluster needs to have at least **three** nodes with at least:
  - 12 vCores and
  - 32 GB RAM per instance.
- For execution workloads: additional nodes need to be added to the cluster depending on the performance needs for execution.
- Disk: 100GB+ per instance for the root volume
- Additional Attached Disks: 1 or more additional, attached, unformatted disks are required for multinode installations to handle data replication between nodes
- See the advanced install options for configuring highly available clusters and installing on instances with smaller sized root volumes

## Example

3 nodes for Hub Core services.

1 node for Execution services.

3 nodes with nodeAffinity or nodeSelection set to "core", 12 vCores each, with 32 GB RAM.

At least 1 node with nodeAffinity or nodeSelection set to "execution",

- 16+ vCores and 64+ GB RAM (Enterprise)
- i

Nodes annotated with nodeAffinity or nodeSelection set to "execution" can use approximately 75% of the total allocatable resources for execution resources, due to some resource being allocated to system-related-services, some to default Kubernetes workloads running on the node and some to certain kurl add-ons, achieving high availability.

# Networking prerequisites

# **Network Ports:**

- 80 (HTTP)
- 443 (HTTPS)
- 22 (SSH) ADMIN USE ONLY
- 6443 (kubectl) ADMIN USE ONLY
- 8800 (KOTS Admin Console) ADMIN USE ONLY

## Security Warnings:

- Ports 22, 6443, and 8800 are vulnerable access points for a KNIME Hub installation. If a
  malicious actor gained access to any of those ports, they would be able to perform
  destructive actions on the cluster and/or gain access to sensitive configuration. Access
  to these ports must be restricted to only the IP address(es) of the machine(s) which will
  administer the installation.
- Security-Enhanced Linux (SELinux) is not currently supported. If enabled, the installer script will notify the user via a prompt and disable SELinux before proceeding.

The following domains need to be accessible from servers performing online installations:

| Trusted Host | Domain                                                       |
|--------------|--------------------------------------------------------------|
| KNIME        | *.knime.com                                                  |
| Replicated   | See the Firewall Openings for Online<br>Installations guide. |

Also, in order to be able to pull Docker images the following Docker registries need to be accessible from servers performing online installations:

```
docker.elastic.co
docker.io
ghcr.io
quay.io
registry.k8s.io (for this domain image layers are pulled from the domain below)
*.pkg.dev
registry.opensource.zalan.do
proxy.replicated.com
cr.fluentbit.io
```

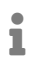

Some features in KNIME Business Hub, e.g. the job viewer, use websockets. If an external proxy or load balancer is used it needs to be websocket compatible.

# Distribution specific prerequisites

i

The installation on **existing** Kubernetes clusters is only available for Enterprise edition licenses.

# Supported Kubernetes distributions

- kURL
- AKS
- EKS
- GKE
- OpenShift

# OpenShift

# Security Context Constraints

Before installing Hub on OpenShift please ensure the following **Security Context Constraints** are configured. These are the most restrictive policies currently supported.

```
oc adm policy add-scc-to-group nonroot-v2 system:serviceaccounts:knime
oc adm policy add-scc-to-group nonroot-v2 system:serviceaccounts:hub
oc adm policy add-scc-to-group nonroot-v2 system:serviceaccounts:hub-execution
```

# Istio & UIDs

i

For OpenShift you will need to install the Istio service mesh manually. To do so follow the instructions in the \* Istio\* section of this guide.

Business Hub will need to be configured to **not** deploy Istio. This can be done when configuring Business Hub by selecting the *View Advanced Settings* option then selecting the *Show Advanced Istio Configuration* option under *Networking*, then de-selecting the *Enable Istio* option in the **Networking: Istio** section that follows in the configuration dialog.

When installing Istio in OpenShift, Business Hub needs to be made aware of the UID used by the Istio Proxy Sidecar as this can vary depending on the method of installation.

If Istio is installed using via OpenShift Service Mesh 2.x then the Istio Proxy UID to enter will be **1002**.

If Istio is installed manually or the upcoming OpenShift Service Mesh 3.x is used then the UID of the Istio Proxy will need to be identified before installation. OpenShift will currently set this value to the **maximum** UID available in the <business-hub-namespace> namespace. Check the openshift.io/sa.scc.uid-range namespace annotation to find this value. e.g. for a value of openshift.io/sa.scc.uid-range=1000990000/10000 the UID used will be 1000999999.

# Networking: Istio Advanced configuration for the Istio service mesh. Image: Istio Recommended Image: Istio Service mesh manages network traffic for KNIME Business Hub deployments. Its functionality depends on the Ingress-NGINX Controller. Please note: it is highly recommended to leave this option enabled. Istio Proxy UID The known UID of the Istio sidecar proxy in the hub namespace. Set this only in cases where the cluster forces a non default (1337) value for pods, e.g. OpenShift. Openshift will currently set this value to the maximum UID available in the "hub" namespace. Check the openshift.io/sa.scc.uid-range namespace annotation to find this value. Default value: 1337

# DNS Entries and TLS Certificates

1

For OpenShift you need to go to the DNS Entries and TLS Certificates section of this guide to set up DNS Entries/TLS Certificates for your environment.

# **KNIME Business Hub installation**

For the commands demonstrated below, replace anything shown in <br/>drackets> with real values.

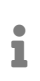

If your environment does not have access to external networks you can follow the steps in the airgapped installation section.

# Before you start:

The following supplemental install instructions assume that:

- The install is performed with access to the internet on an existing Kubernetes cluster (refer to this section to know which versions are supported)
- The Kubernetes cluster needs to have volume provisioner (CSI) installed

Istio can optionally be installed manually. Refer to the Istio section of this guide for installation instructions.

Additionally, the following steps also assume that namespaces, DNS entries and related TLS certificates are provisioned before proceeding with the install.

If you need to create namespaces manually please refer to the Create namespaces manually section.

If you want to use an existing Ingress control follow the instructions in the Use existing Ingress control section.

# Installing KOTS

1

1

The KOTS admin UI can be installed by running the following from a host machine where kubectl has already been configured to access the Kubernetes cluster

curl https://kots.io/install/<version> | bash kubectl kots install knime-hub

The currently supported <version> of KOTS is 1.121

When prompted, specify the desire namespace (i.e. kots, default, etc.) where you prefer the KOTS stack to run.

Once installation completes, a port-forward tunnel will be automatically opened to allow the browser to connect to the KOTS UI on <a href="https://localhost:8800">https://localhost:8800</a>.

When installing KOTS into an existing Kubernetes cluster, a tunnel will need to be opened anytime the KOTS UI needs to be accessed for security reasons.

The KOTS UI tunnel can be re-established by running:

kubectl kots admin-console -n kots

(-n defines the namespace where KOTS is running and needs to be updated accordingly)

Alternatively, you can directly establish the port-forward tunnel to kots via:

kubectl -n kots port-forward service/kotsadm 8800:3000

In case you need a Minimal RBAC Install you can find more information here.

# Next steps in the installation

Once the following supplemental steps above have been completed, you should be able to proceed with the remainder of the install.

The high-level remaining steps include:

- Logging into the KOTS Admin UI
- Uploading the Replicated license which will fetch the latest release of Business Hub
- Enter appropriate configuration parameters in the KOTS Admin Console
  - Specifically, note that there is an option under the *Networking* section to use a "provided" Ingress controller. This will block Business Hub from attempting to deploy its own ingress-nginx.
  - Ensure the option is checked for "Enable TLS" if TLS is configured either at the ingress-nginx layer or somewhere else in front of the cluster.
  - If Istio was manually installed prior to the installation, then Business Hub will need to be configured to not deploy Istio. This can be done by clicking the "Show Advanced Istio Configuration" option under *Networking*, then de-selecting the "Enable Istio" option in the *Networking: Istio* section that follows.
- Save the changes, allow the pre-flight checks to run, then click **Deploy** and Wait for the installation to complete.

# Access the KOTS Admin Console

Navigate to the KOTS Admin Console URL and take note of the password.

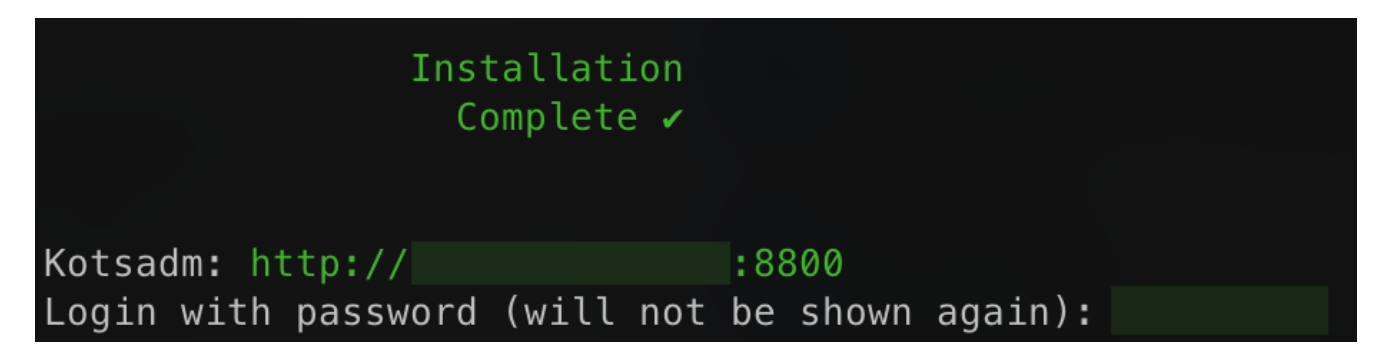

The first page that will display is a warning regarding Transport Layer Security (TLS) configuration. Follow the on-screen instructions to proceed.

| Chrome                                                                                      |                                                                                                    |
|---------------------------------------------------------------------------------------------|----------------------------------------------------------------------------------------------------|
| On the next screen, click "Advanced", then click "Proceed" to continue to he Admin Console. |                                                                                                    |
| Verifying the certificate's authenticity                                                    | C →      C →      C →    |
| SHA Fingerprint                                                                             | Approximation of second and accounting incoming in the Strange Strange second accounting in the Strange Strange second accounting in the Strange Strange |

You will then be prompted to provide your own TLS cert to secure traffic to the admin console.

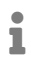

For everything to work correctly and securely, setting up TLS is strongly recommended.

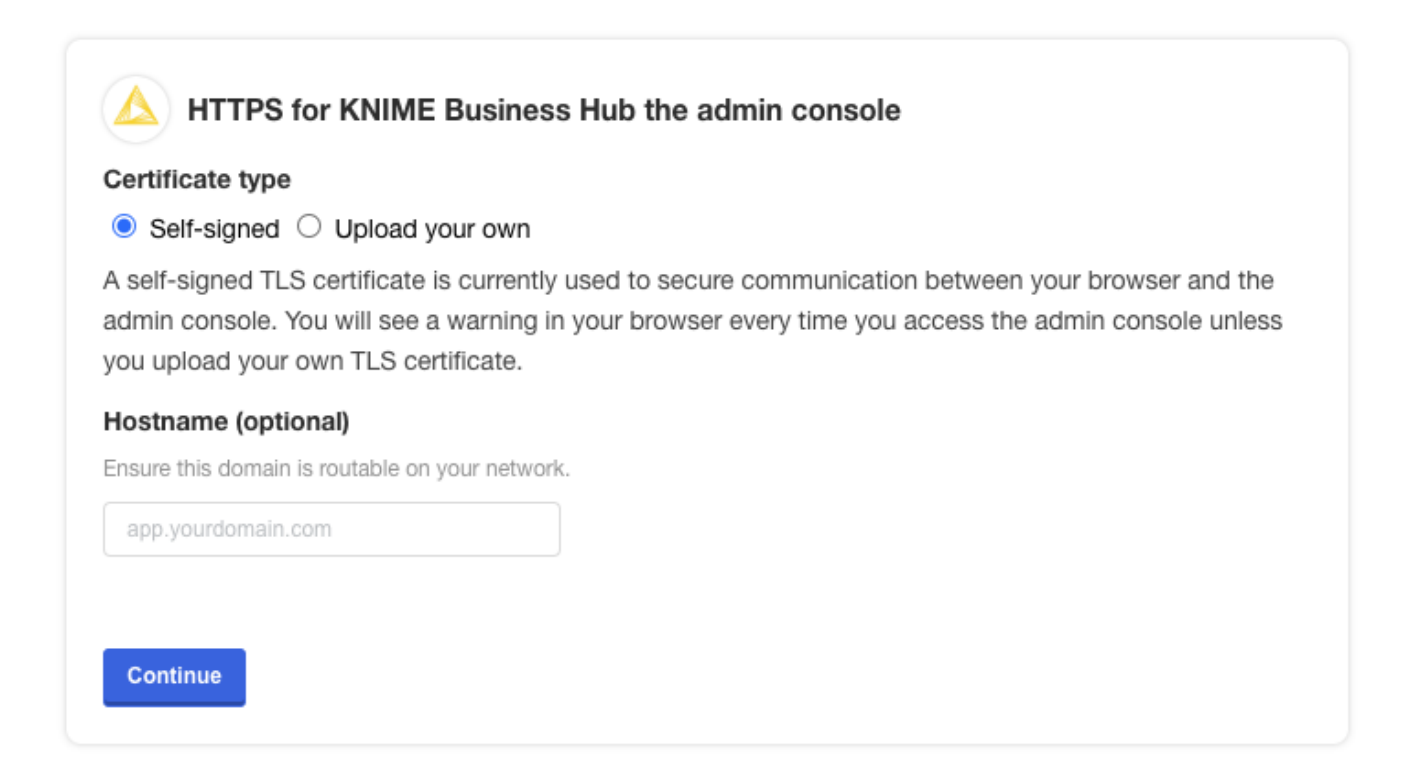

You should then see a prompt for a password. Enter the admin console password to proceed (this password can be changed later).

| ι           | _og in to KNIME Hub                             |
|-------------|-------------------------------------------------|
| Enter the r | password to access the KNIME Hub admin console. |
|             |                                                 |

# Provide a Replicated .yaml license file

After logging in, you should be prompted for a license file. This is the Replicated license file that your KNIME customer care representative has provided to you and has a .yaml extension. Please contact your customer care representative if you need assistance with your license.

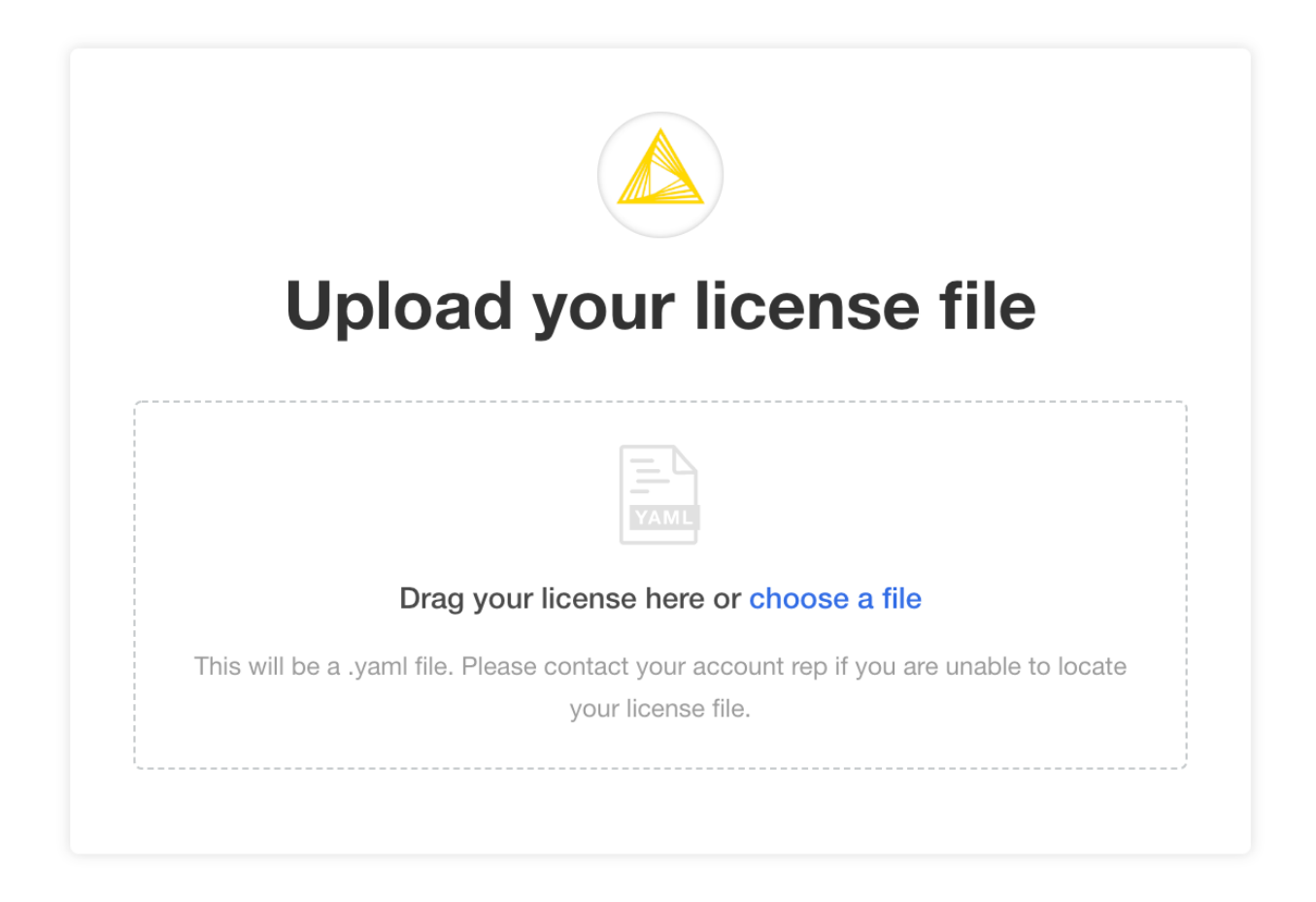

You may be prompted to install KNIME Business Hub into an "airgapped environment" if airgap installations are enabled on your license. This feature is particularly useful for installing KNIME Hub onto a machine that has no outbound internet access. Follow the instructions in the KNIME Business Hub airgapped installation section.

In most cases, it is fine to click the **Download KNIME Hub from the Internet** button if this prompt appears.

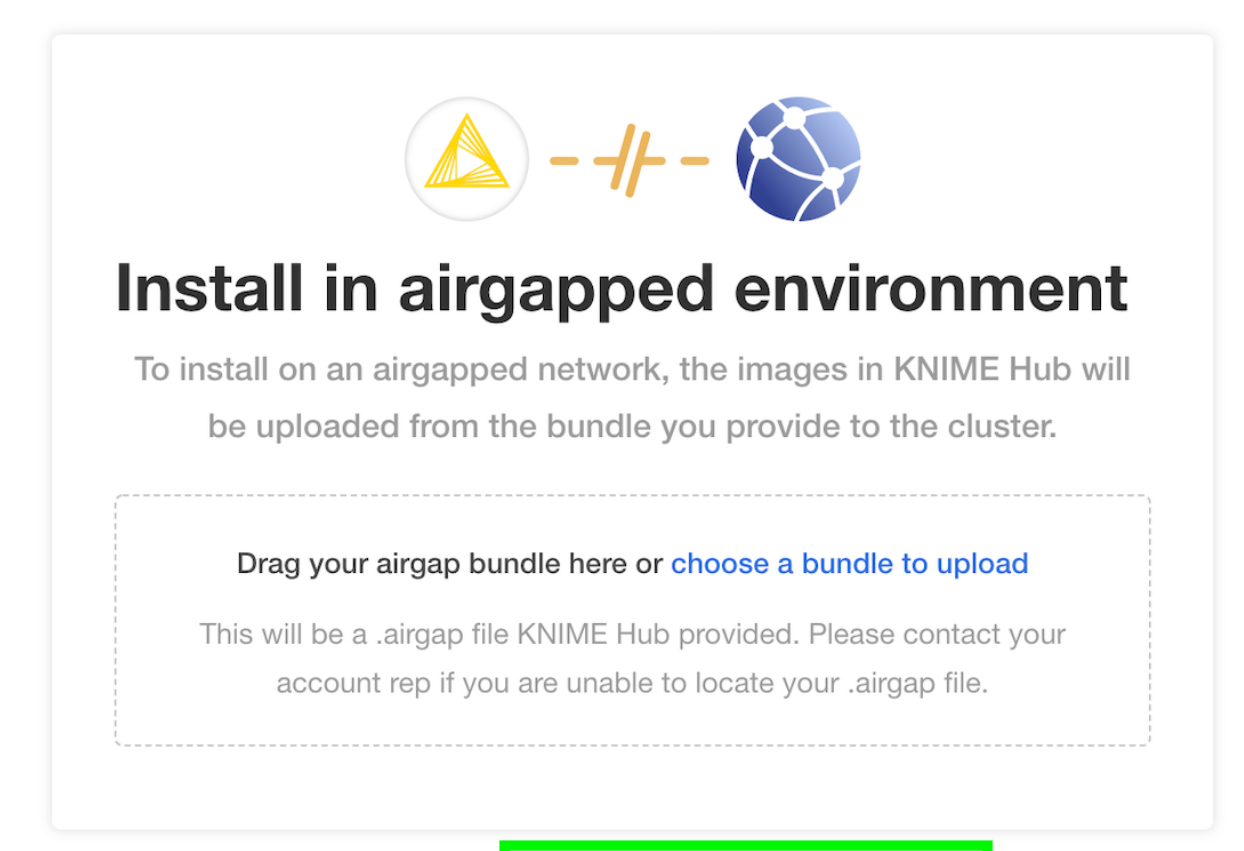

Optionally you car

download KNIME Hub from the Internet

# Configure the installation

If all prior steps were successful, you should now be prompted to configure your KNIME Business Hub installation. A number of settings will display for you to customize. Please note that all configuration settings in this view can be changed post-installation, except for the settings under "Initialization of KNIME Business Hub".

# **Global overview**

#### Global

High-level settings for the KNIME Business Hub deployment.

#### KNIME Business Hub Deployment Name Required

The KNIME Business Hub deployment name is displayed in several places in the web UI. The value may contain spaces.

#### KNIME Business Hub

Default value: KNIME Business Hub

#### KNIME Business Hub Mountpoint ID Required

Name of the Mountpoint ID when adding this KNIME Business Hub deployment in the KNIME AP. The value may not contain spaces (it is recommended to use dashes - instead).

knime-business-hub

Default value: knime-business-hub

#### KNIME Business Hub License Required

Upload your KNIME Business Hub License .xml file. You have received this file from your account manager, in addition to the Replicated License .yaml file that you used during a previous step. Contact your KNIME account manager if you have not yet received a .xml file containing the KNIME Business Hub License.

#### Upload a file

 $\odot\,$  Browse files for KNIME Business Hub License

#### □ View Advanced Settings

- KNIME Business Hub Deployment Name This will be the name of your deployment for KNIME Business Hub
- KNIME Business Hub Mountpoint ID This is where your KNIME Business Hub Mountpoint will be.
- KNIME Business Hub License You should have received this from your account manager. This is a different file than the Replicated .yaml license file. The KNIME

Business Hub license file is a .xml file that contains information needed for your installation. Upload it here by clicking *Browse files for KNIME Business Hub License* and navigating to the file on your local machine.

• (OPTIONAL) select *View Advanced Settings*: - This will add additional fields underneath the *Notifications* section. This are explained in the *Advanced* options section.

# Initialization of KNIME Business Hub

During the very first installation of KNIME Business Hub a number of one-time initializations are made, like creating an admin user, team, space, and execution context. Changing fields in this section after installation won't have any effect on the deployed application. The admin user can change these after the installation in the browser.

[img initialization3] | img-initialization3.png

- KNIME Business Hub Admin Username Choose a username for the KNIME Business Hub
- KNIME Business Hub Admin Password Choose a password for the KNIME Business Hub
- Initial Team name Choose a name for the initial team that KNIME Business Hub will create
- · Initial Team description Give a brief description of the Initial Team name
- Initial Space Name This will be a public facing space name associated with the Initial Team Name
- Initial Execution Context Name The name for the initial KNIME Execution Context
  Name
- Initial Execution Context Docker Image Repository This is where the docker image link will go
- Initial Execution Context Docker Image Tag This is where the initial Execution Context
   will go

There has been a change in the KNIME repository. In case it is pointing to *registry.hub.knime.com/knime/knime-full*, shorten it to *knime/knime-full* as shown in the screenshot. For a list of images and their tags from the KNIME repository, check the KNIME Business Hub Admin Guide.

The execution context has minimal resources (1CPU, 2GB memory) and a default executor provided by KNIME, to enable basic execution. For any production use of execution you should configure the execution context and assign more resources or use a different

executor docker image.

# Configure KNIME Business Hub URLs

URLs for KNIME Business Hub need to have the structure of:

## • Base URL

- ° <base-url> (e.g. hub.example.com).
- The URL scheme (http:// or https://) should not be included in the Base URL.
- The <base-url> must include the top-level domain (e.g. .com), and cannot be an IP address.
- This is the URL you use to view the KNIME Business Hub in your browser.
- Valid examples:
  - hub.example.com
  - example.com
- Invalid examples:
  - https://hub.example.com/
  - example.com/hub
  - myhub
  - **12.34.56.78**

## • Subdomains

- o apps.<base-url>
- o api.<base-url>
- o ws.<base-url>
- o auth.<base-url>
- o storage.<base-url>
- o registry.<base-url>

The Base URL is the only URL that can be customized. The rest of the URLs are generated automatically.

- Webapp URL The URL to the KNIME Business Hub webapp
- DataApps URL The URL for the KNIME Business Hub DataApps

- · API URL The URL to the KNIME Business Hub API
- Websocket URL The URL to the KNIME Business Hub Websocket
- · Authentication URL The URL to the KNIME Business Hub authentication endpoint
- · Storage URL The URL to the KNIME Business Hub persistent storage endpoint
- Registry URL The URL to the KNIME Business Hub Embedded registry endpoint

If you are testing KNIME Business Hub without DNS configured, it is recommended to create /etc/hosts entries on your local machine pointing to the public IPv4 address of the instance running the cluster. This will redirect traffic from your local machine to the appropriate IPv4 address when you enter URLs such as http://hub.example.com/ into your browser.

Notice that the values in /etc/hosts below are for hub.example.com. The values must match the config in the URLs section of the **Config** tab in the KOTS Admin Console, as demonstrated above. You can always use hub.example.com as the Base URL for local test installations.

<public ip> hub.example.com <public ip> api.hub.example.com <public ip> auth.hub.example.com <public ip> storage.hub.example.com <public ip> apps.hub.example.com <public ip> registry.hub.example.com <public ip> ws.hub.example.com

On Windows machines you can find the /etc/hosts file in <windows dir>\system32\drivers\etc\hosts.

# Branding

Enable Branding Options

#### Custom Logo SVG File

The image will be scaled to fit 183px wide and 48px high logo area. Images with significantly more height than width may appear small when displayed.

Upload a file

 $\bigcirc$  Browse files for Custom Logo SVG File

If you would like to have branding options enabled check the Enable Branding Options box.

You will now be able to upload your own logo. Click *Browse files for Custom Logo SVG File* and navigate to select the file from you local machine.

If customizing the logo, the file being uploaded must be an .svg file in XML format such as the one below.

## example.svg

# **Execution Image Builder**

## **Execution Image Builder**

Configuration for the Execution Image Builder for building custom execution docker images and pushing them to the embedded registry or an external registry.

#### Enable Execution Image Builder

Enable the use of Execution Image Builder. Note that the container for building an image has elevated privileges.

Here you can configure the Execution Image Builder to build custom execution Docker images and push them to the embedded registry or to an external registry.

If you check the Enable Execution Image Builder box, two additional fields will appear.

#### **Execution Image Builder**

Configuration for the Execution Image Builder for building custom execution docker images and pushing them to the embedded registry or an external registry.

#### Enable Execution Image Builder

Enable the use of Execution Image Builder. Note that the container for building an image has elevated privileges.

#### Enable Execution Image Builder Cache

Enable the use of the Execution Image Builder cache. Note that enabling the cache leads to more occupied disk space in the destination repository.

# Skip TLS for Execution Image Builder

Skips the TLS verification for pulling and pushing images.

By default *Enable Execution Image Builder Cache* will be selected. The option *Skip TLS for Execution Image Builder* skips the TLS verification for pulling and pushing images to the registry.

# **Execution Contexts**

#### **Execution Contexts**

KNIME Business Hub uses Execution Contexts for hosting and executing KNIME workflows.

#### Enable Custom Execution Image Pull Secret

Enable the use of custom execution images that require Docker authentication to pull.

#### **Executor Startup Timeout**

The timeout in seconds after which the startup of an executor fails, is aborted and is tried again. Only needs to be changed if an executor image is used that takes a long time to start and never finishes startup within the configured time. Minimum value is 30.

#### 60

Default value: 60

By default *Enable Custom Execution Image Pull Secret* is unchecked. By checking it you will get another option that will appear:

#### **Execution Image Pull Secret Name**

The name of the Kubernetes Secret resource which contains the Docker image pull secret for custom execution image(s). The secret should exist in the namespace defined in the **Execution Context Namespace** config option.

regcred

Default value: regcred

- . . . -

- Execution Image Pull Secret Name The name of the Kubernetes Secret resource which contains the Docker image pull secret for custom execution image(s).
- Executor Startup Timeout The timeout in seconds after which the startup of an executor fails, is aborted and is tried again

# Job Instrumentation Data

#### Job Instrumentation Data

KNIME Business Hub can collect instrumentation data on workflow executions.

Do you want to collect job instrumentation data?

#### Job Info Expiration

How long instrumentation data about a job is stored, in days.

30

Default value: 30

- Select the box *Do you want to collect job instrumentation data?* to allow the KNIME Business Hub instance to collect data about workflows execution.
- Job Info Expiration This number reflects how long the instrumentation data about a job is stored in days

# Configure networking

In the section *Networking* of the Admin Console you can deploy an external load balancer and enable and configure the Transport Layer Security (TLS).

It is anyways possible to configure this section in a second step.

To have more information on how to configure the networking section read the KNIME

# Business Hub Admin Guide.

#### Networking

Configuration for networking options such as Transport Layer Security (TLS).

#### Enable TLS Recommended

Enable Transport Layer Security (TLS). This option is highly recommended for any KNIME Business Hub deployed in a production environment. A certificate must be created for all URLs configured above, including a wildcard certificate for hub.example.com and \*.hub.example.com.

# Notifications

#### In this section you can configure the notification service, which notifies for various events.

```
Enable Notifications Recommended
Connect KNIME Business Hub to your mail server.
```

```
Enable HTML in Email Notifications Recommended
Enable to allow HTML in email notifications, or disable for plain text.
```

#### Mail Server Configuration

Enter configuration properties for the Jakarta Mail library used by the Notification Service below. Consult the KNIME Business Hub Installation Guide, or see the Jakarta Mail API documentation for all possible parameters: https://jakarta.ee/specifications/mail/1.6/apidocs/index.html

```
mail.from=hub.email@example.com (KNIME Business Hub)
mail.smtp.host=<host>
mail_smtp_port=25
```

By enabling the Enable Notifications box you get a new option that is checked by default.

- Enable HTML in Email Notifications allows HTML in email notifications, or disable this
  option for plain text
- · Mail Server Configuration Enter configuration properties for the Jakarta Mail library

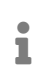

You can consult the Jakarta Mail API documentation for all possible parameters in the Jakarta Mail API documentation.

The default code value is as follows:

| Name                      | Value                 | Description                                                                                                    |
|---------------------------|-----------------------|----------------------------------------------------------------------------------------------------|
| mail.from                 | hub.email@example.com | Address from which all mails are sent, required                                                                                                    |
| mail.smtp.host            | <host></host>         | SMTP server host address                                                                                                    |
| mail.smtp.port            | 25                    | SMTP port, default 25                                                                                                    |
| mail.smtp.auth            | true                  | Set to true if the mail server requires authentication                                                                                                    |
| mail.smtp.user            | <user></user>         | Username for SMTP authentication; optional                                                                                                    |
| mail.password             | <password></password> | Password for authentication; optional                                                                                                    |
| mail.smtp.starttls.enable | false                 | If true, enables the use of<br>the STARTTLS command (if<br>supported by the server) to<br>switch the connection to a<br>TLS-protected connection<br>before issuing any login<br>commands. |
| mail.smtp.ssl.enable      | false                 | If set to true, use SSL to connect and use the SSL port by default.                                                                                                    |

# Preflight checks

The final step before installing is the preflight checks, which is a set of automated tests to help identify if KNIME Business Hub is ready for installation. It will check the Kubernetes distribution, Kubernetes version, resources available to the cluster, and other mission-critical settings.

It is highly recommended to never skip the pre-flight checks during installation or upgrades.

| Preflight checks                                                                                                    |          |
|----------------------------------------------------------------------------------------------------|----------|
| Preflight checks validate that your cluster meets the minimum requirements. Required checks must pass in order to dep | ploy the |
| application. Optional checks are recommended to ensure that the application will work as intended.                    |          |
| Results                                                                                                    | Re-run   |
| Required Kubernetes Version Your cluster meets the recommended and required versions of Kubernetes.                   |          |
| KOTS Admin Console Version Your cluster meets the required version of KOTS.                                           |          |
| Container Runtime<br>Containerd runtime was found.                                                                    |          |
| Check Kubernetes environment.<br>KURL is a supported distribution.                                                    |          |
| Total CPU Cores in the cluster is 16 or greater. There are at least 16 cores in the cluster.                          |          |
| PostgreSQL configuration     PostgreSQL configuration has no syntax errors.                                           |          |
| KNIME Business Hub URL validation URL passes validation for alphanumeric and special characters.                      |          |
| KNIME Business Hub URL validation: IP address<br>URL is not an IP address.                                            |          |
|                                                                                                    | Deploy   |

# Wait for the installation to complete

If the preflight checks all passed and you opted to continue, the only thing left to do is wait for a few minutes until KNIME Hub finishes installing! You should see the installation turn the **Ready** status (top left) to green after 15-20 minutes.

If you cannot access the KNIME Business Hub Webapp URL after the **Ready** status has turned green, the first troubleshooting step would be to check the **Config** tab in the KOTS Admin Console and ensure the URLs are configured properly.

| Application                                                    | GitOps Cluster Management                                               |                                                                                                    |                                        |                                                                                                    |           |
|----------------------------------------------------------------|-------------------------------------------------------------------------|----------------------------------------------------------------------------------------------------|----------------------------------------|----------------------------------------------------------------------------------------------------|-----------|
|                                                                | Dashboard Version history                                               | Config Troubles                                                                                                    | hoot License                           | View files Registry settings                                                                                         |           |
| KNI<br>• Ready                                                 | ME Business Hub                                                         |                                                                                                    |                                        |                                                                                                    |           |
| Version                                                        | 💍 Check for update 🛛 💭 Con                                              | figure automatic updates                                                                                                    | License                                | Last synced 20 minutes ago 🛛 🔁 Sync license                                                                          |           |
| <b>1.0.0</b> Sequer<br>Currently deployed<br>Deployed 01/11/23 | Ice 2 Upstream Update                                                   | B E Redeploy                                                                                                    | Trial license Does not                 | expire                                                                                                    |           |
| See all versions >                                             |                                                                         |                                                                                                    | See license details >                  |                                                                                                    |           |
| Monitoring                                                     |                                                                         |                                                                                                    |                                        | (ê) Configure Prometheus Addres                                                                                      | <u>55</u> |
| 373 GIB<br>279 GIB<br>186 GIB<br>93 GIB                        | 15-16 15-20 15-23 15-26                                                 | 0.4<br>0.3<br>0.2<br>0.1                                                                                                    | 15-20 15-23 15-26                      | 286 MIB<br>191 MIB<br>95 MIB                                                                                         |           |
| 15:13<br>— Used: 10.0.27<br>— Available: 10.0                  | 15:16 15:20 15:23 15:26<br>.66:9100-/dev/root<br>0.27.65:9100-/dev/root | <ul> <li>15:13 15:16</li> <li>kotsadm-6c94bc99bf-dkhm</li> <li>kotsadm-rqlite-0</li> <li>kurl-proxy-kotsadm-66d9dd</li> </ul> | 15:20 15:23 15:26<br>18<br>19949-ntz6d | 15:13 15:16 15:20 15:23 15:26<br>kotsadm-6c94bc99bf-dkhm8<br>kotsadm-rqilte-0<br>kurl-proxy-kotsadm-66d9dd9949-ntz6d |           |
|                                                                | Disk Usage                                                              | CPU Us                                                                                                    | sage                                   | Memory Usage                                                                                                    |           |

Navigating to the Webapp URL should display the KNIME Business Hub landing page.

| Coper for Innovation Hub |                       |                           |                                                      |                   | About Sign in |
|--------------------------|-----------------------|---------------------------|------------------------------------------------------|-------------------|---------------|
|                          | Solutions for         | Welcon<br>KNIM            | ne to the<br>EHub<br>les and components, and collabo | orate in spaces.  |               |
|                          | Q  Search v           | vorkflows, nodes and more |                                                      |                   |               |
|                          | <b>O</b><br>Workflows | 4 191                     | Components                                           | 220<br>Extensions |               |
|                          |                       |                           | Componente                                           |                   |               |
|                          |                       |                           |                                                      |                   |               |

# KNIME Business Hub airgapped installation

# Airgapped install

The term airgapped is used to indicate a computer network environment that has no external network access. This type of networking environment is useful for securing sensitive data, applications, and computing resources.

An airgapped environment may be completely isolated or have a firewall between it and other networks with wider access. That wider access may be to the external world or within the wider organization.

Installing modern software in an airgapped environment can be challenging. Containerization and public registries for container images work on the assumption that all software installs have access to the public internet. To get around this challenge, software installs have to package all the required artifacts and images into a bundle that can be copied to portable media for transport into the airgapped environment.

The KNIME Business Hub supports installation into environments with externally accessible networks and into airgapped environments. Of course airgapped environments require an airgapped install approach. But even networks with external access may require airgapped installations. For instance, many organizations do not allow downloading container images from public image registries. In this instance, an airgapped install will be required.

# Getting started

To get started with an airgapped install you will need the link to the Download Portal of Replicated and a password that you will receive from your KNIME customer care representative.

Enter the Download Portal from a machine that has access to the internet and has also access to the installation machine.

Here, you need to select the type of installation that you need to perform.

Select "Bring my own cluster" option for existing cluster installation of the KNIME Business Hub.

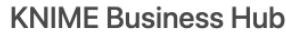

The installation process is different depending on if you have an existing cluster or an embedded cluster on a VM.

| ۲ | Bring my own cluster<br>Existing cluster installation |
|---|-------------------------------------------------------|
| 0 | Embedded cluster<br>Embedded cluster on a VM          |

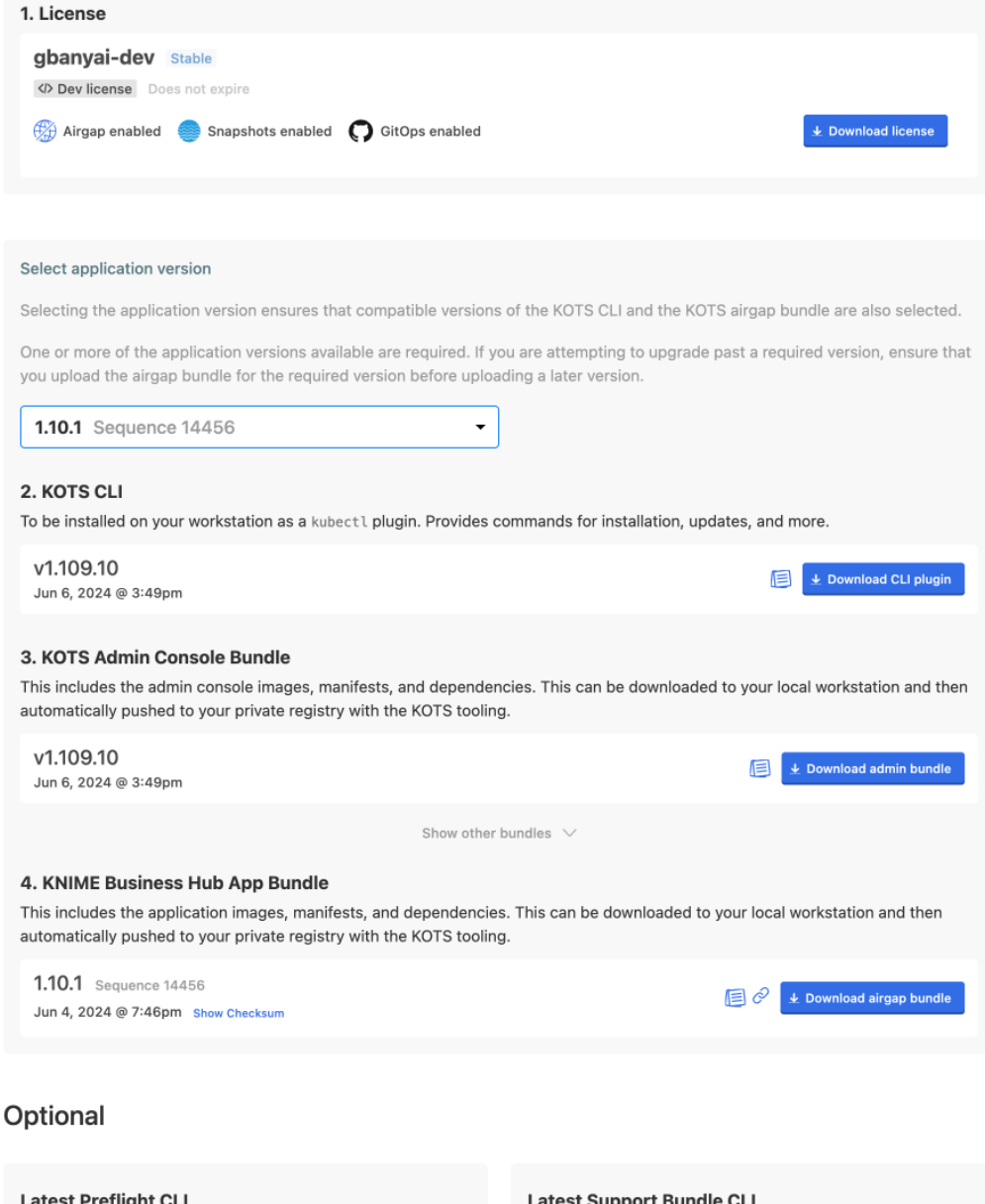

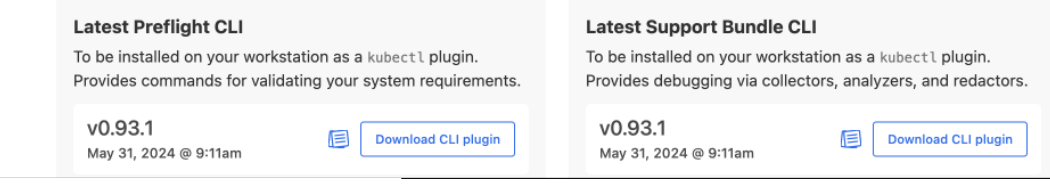

From the download page you need to download:

- The Replicated license file (.yaml) with airgapped install enabled.
- The airgap bundle for the KNIME Business Hub (knime-hub Airgap Bundle).

# Getting Kubernetes ready

Next step is to install the new Kubernetes cluster.

You will need to install the KNIME Business Hub instance into an existing Kubernetes cluster.

# Installing into an existing cluster with air gap

Before installing KNIME Business Hub into an existing cluster, the KOTS extension for Kubernetes must be installed into your Kubernetes cluster. See the above section on how to download artifacts from the KNIME Business Hub download site.

For airgapped installs, download the "KOTS Airgap Bundle" which can be found in the "Bring my own cluster" section of the download site.

# Installing KNIME Business Hub

Once your Kubernetes cluster is configured with the KOTS extension, you are ready to install the KNIME Business Hub.

Now you need to proceed with the airgap install on a machine that:

- · Hosts the web browser used for the install and has access to the internet
- Has access to the machine into which you are installing your KNIME Business Hub instance

On the machine that can access the installation machine, you can open the KOTS Admin Console URL and enter the kotsadm password. Follow the instructions for installing the KNIME Business via a browser. You will first need to upload the license and then the airgap bundle you downloaded from the Download Portal.

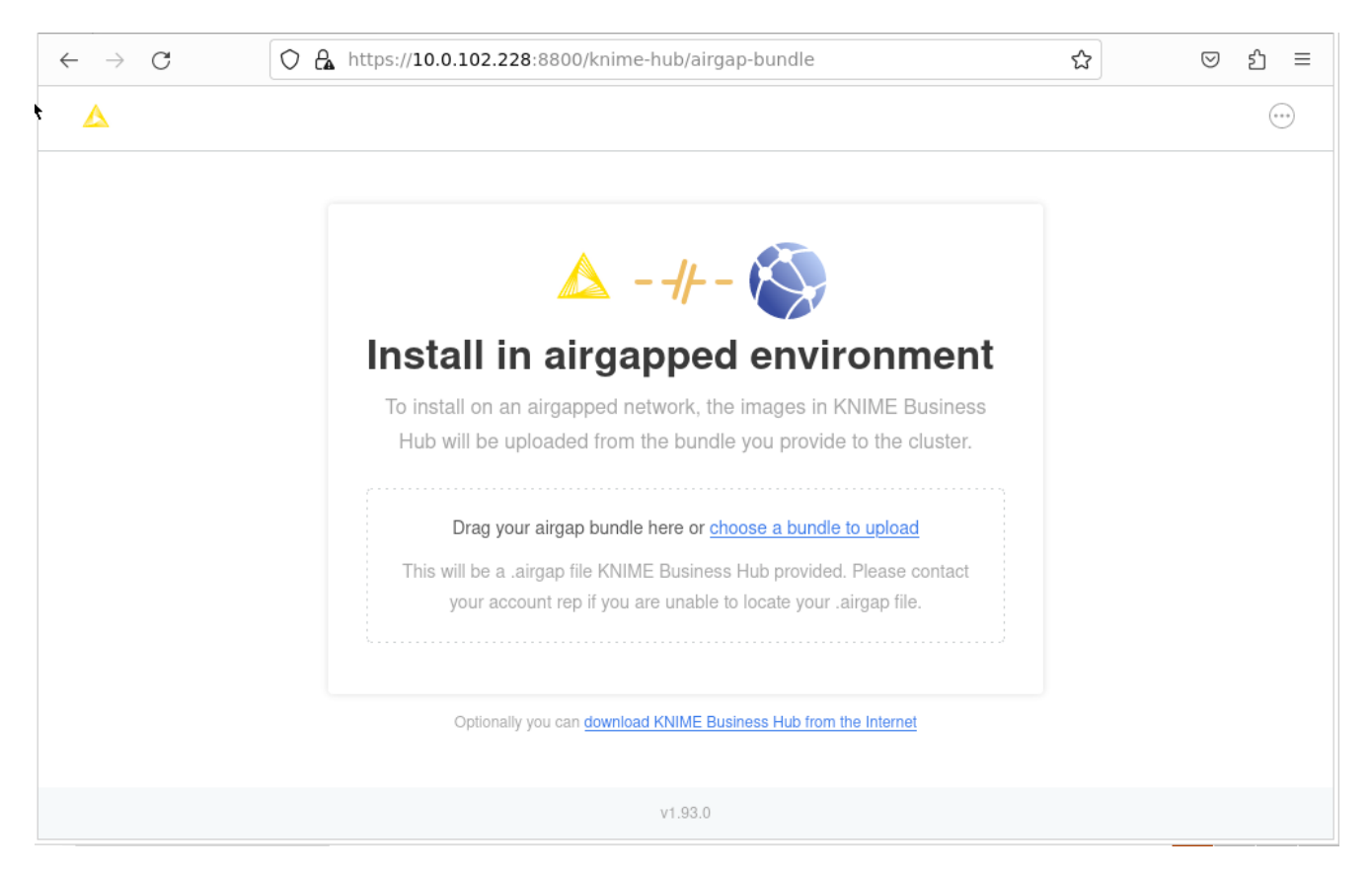

Once you select the KNIME Business Hub airgap bundle to use, the bundle will be uploaded to the install computer. The bundle is large and will take some time to upload.

Once the bundle has completed loading, the installer will extract all the required images from the bundle and store them in a local image registry. Again this will take some time. In your browser, you will see the progress of the extraction and load process. It will look like the screen shot below. Once the load into the registry is complete, the configuration page will be shown. Proceed as normal with the install at this point.

| 🧉 🔺 Air Gap In              | stallation   knin× +                                                              |   | $\sim$   |
|-----------------------------|-----------------------------------------------------------------------------------|---|----------|
| $\leftarrow \rightarrow $ G | C 🔒 https://10.0.102.228:8800/knime-hub/airgap-bundle                             | ☆ | ල දු ≡   |
| Δ                           |                                                                                   |   |          |
|                             | Pushing 51 images to your registry                                                |   |          |
|                             | Completed in 0 seconds                                                            |   |          |
|                             | busybox:1.35<br>Completed in 1 second                                             |   |          |
|                             | busybox:latest Completed in 1 second                                              |   |          |
|                             | docker.elastic.co/elasticsearch/elasticsearch:7.10.2<br>Waiting to start          |   |          |
|                             | docker.io/bitnami/kafka:2.4.0-debian-10-r31<br>Completed in 5 seconds             |   |          |
|                             | docker.io/bitnami/redis:5.0.7-debian-10-r32<br>Completed in 1 second              |   |          |
|                             | docker.io/bitnami/zookeeper-exporter:0.1.3-debian-10-r26<br>Completed in 1 second |   |          |
|                             | docker.io/bitnami/zookeeper:3.5.7-debian-10-r11<br>Waiting to start               |   |          |
|                             | docker.io/istio/pilot:1.10.3<br>Waiting to start                                  |   |          |
|                             | v1.93.0                                                                           |   |          |
| 📕 🐞 Air Gap Insta           | Ilation   k                                                                       |   | <b>e</b> |

If all prior steps were successful, you should now be prompted to configure your KNIME Business Hub installation.

To do so follow the steps in the Configure the installation section.

# Advanced settings

The following section explains you how to set up advanced settings for your KNIME Business Hub instance. These settings are only visible if you checked the *View Advanced Settings* box under the *Global* tab.

You can skip to the Initialization of KNIME Business Hub section if you do not need any of the following settings.

# **Browser Security**

#### **Advanced: Browser Security**

This section contains settings for browser security.

#### Enable Content Security Policy for Data Apps

Enabling this option allows you to set a custom Content Security Policy for Data Apps below. If disabled, no Content Security Policy header is set.

#### Content Security Policy for Data Apps

Specifies a custom Content Security Policy for Data App execution. It may be necessary to override the default if you are using BIRT report generators or custom JavaScript views that load external resources. The default works for all standard KNIME views. For more information about how to write the CSP statement, please refer to this resource.

default-src 'self'; script-src 'unsafe-inline' 'unsafe-eval' 'self'; style-src 'unsafe-inline' 'self'; img-src 'self' data:; font-src 'self'

Default value: default-src 'self'; script-src 'unsafe-inline' 'unsafe-eval' 'self'; style-src 'unsafe-inline' 'self'; img-src 'self' data:; font-src 'self' data:;

#### X-Frame-Options Header

Sets the X-Frame-Options header to the selected option, or doesn't set the header if none is selected. This header is used to avoid click-jacking attacks, by ensuring that the sites content is not embedded into other sites. See here for more information.

SAMEORIGIN ○ DENY  $\bigcirc$  none

#### Whitelist URLs for Execution REST API

Sets additional URLs as allowed origins for the CORS policy and the CSRF filter. This option is used to allow browser based apps to call execution REST endpoints, e.g. for Service Deployments. Multiple URLs must be either newline or space separated, e.g. <a href="http://localhost:9000">http://localhost:9000</a> <a href="http://localhost:9000">http://localhost:9000</a> <a href="http://localhost:9000">http://localhost:90

• Enable Context Security Policy for Data Apps - this box is checked by default and gives you access to the following options:

#### **Content Security Policy for Data Apps**

Specifies a custom Content Security Policy for Data App execution. It may be necessary to override the default if you are using BIRT report generators or custom JavaScript views that load external resources. The default works for all standard KNIME views. For more information about how to write the CSP statement, please refer to this resource.

default-src 'self'; script-src 'unsafe-inline' 'unsafe-eval' 'self'; style-src 'unsafe-inline' 'self'; img-src 'self' data:; font-src 'self'

Default value: default-src 'self'; script-src 'unsafe-inline' 'unsafe-eval' 'self'; style-src 'unsafe-inline' 'self'; img-src 'self' data:;

 Content Security Policy for Data Apps - this specifies a custom Content Security Policy for Data App execution.

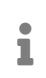

For more information on how to write your own CSP statement please refer to this link: X-Frame-Options

#### X-Frame-Options Header

Sets the X-Frame-Options header to the selected option, or doesn't set the header if none is selected. This header is used to avoid click-jacking attacks, by ensuring that the sites content is not embedded into other sites. See here for more information.

SAMEORIGIN O DENY O none

- X-Frame-Options Header Sets the X-Frame-Options header to the selected option, or doesn't set the header if none is selected
  - i

To be able to embedd data apps in an iframe, the *X-Frame-Options* must be set to none. Further, make sure that no other part in the infrastructure sets a CSP frame-ancestors rule or make sure it includes the embedding website. Setting frame-ancestors basically overwrites X-Frame-Options.

#### Whitelist URLs for Execution REST API

Sets additional URLs as allowed origins for the CORS policy and the CSRF filter. This option is used to allow browser based apps to call execution REST endpoints, e.g. for Service Deployments. Multiple URLs must be either newline or space separated, e.g. <a href="http://localhost:9000">http://localhost:9000</a> <a href="http://localhost:9000">http://localhost:9000</a> <a href="http://localhost:9000">http://localhost:90

• Whitelist URLs for Executions REST API - Sets additional URLs as allowed origins for the CORS policy and the CSRF filter

# Kubernetes Cluster Management

#### **Advanced: Kubernetes Cluster Management**

This section contains settings for how resources (e.g. Deployments) are scheduled in the Kubernetes cluster.

#### Mandatory Node Affinity

KNIME Hub has support for scheduling core and execution resources to specific nodes using the <a href="http://www.hub.knime.com/role=execution">hub.knime.com/role=execution</a> node labels. By default, pods will be scheduled to nodes with the appropriate label using a best attempt strategy. If this setting is enabled, pods will fail to be scheduled unless there is a node with the appropriate label.

#### **Execution Context Update Strategy**

The **Recreate** strategy involves terminating and recreating execution contexts when they are updated. This may cause downtime but reduces the possibility of resource allocation conflicts during provisioning. On the other hand, the **Rolling Update** strategy brings a new execution context with updated configuration online before terminating the previous version, minimizing downtime. This strategy is often used to prevent misconfigured execution contexts from causing downtime for end users. Although **Rolling Update** is effective for minimizing downtime, **Recreate** is a better strategy for minimizing resource utilization. For more information on deployment strategies, please refer to the **Kubernetes documentation**.

#### Rolling Update Recreate

#### Enable Automatic Deployment and Updates for Custom Resource Definitions (CRDs) Recommended

Enable the crd-updater job (and corresponding cluster role) which applies the appropriate version of each required CRD to the cluster during initial installation and subsequent upgrades/deployments. If this job is disabled, the cluster role will not be created but any new and/or updated CRDs will have to be applied manually by the customer. See Kubernetes docs for more information on custom resource definitions.

- Mandatory Node Affinity by default this box is unchecked. KNIME Hub has support for scheduling core and execution resources to specific nodes using hub.knime.com/role=core and/or hub.knime.com/role=execution node labels.
- Execution Context Update Strategy The *Recreate* strategy involves terminating and recreating execution contexts when they are updated. The *Rolling Update* strategy brings a new execution context with updated configuration online before terminating the previous version, minimizing downtime

# Nodes and Extensions

#### **Advanced: Nodes and Extensions**

Configuration for the initial import of nodes and extensions to KNIME Business Hub.

- Enable Importing Nodes and Extensions Recommended
  Enable an initial import of nodes and extensions to the KNIME Business Hub instance upon first installation.
- Import from Trusted Update Sites Only
   Filter the initial import of nodes and extensions to trusted Update Sites only.
- Enable Importing Nodes and Extensions this option is checked by default. It will enable an initial import of nodes and extensions to the KNIME Business Hub instance upon first installation
- Import from Trusted Update Sites Only this option is unchecked by default. It allows you to filter the initial import of nodes and extensions to trusted Update Sites only

PostgreSQL Database

#### Advanced: PostgreSQL Database

KNIME Business Hub uses **PostgreSQL** to store metadata about users, workflows, jobs, and more. You can fine tune PostgreSQL performance below. Changing settings here may trigger a restart of the PostgreSQL instance.

#### Max Connections

Number of maximum concurrent connections that PostgreSQL allows.

| 2 | n | n |
|---|---|---|
| 2 | υ | U |

Default value: 200

#### **CPU** Resources

In millicores, 1000m = 1 CPU core. See kubernetes documentation.

1000

Default value: 1000

#### Memory Resources

In megabytes. See kubernetes documentation.

1024

Default value: 1024

#### Enable CDDS database

Enable the database that can be used by the KNIME Continuous Deployment for Data Science (CDDS) extension. The activation of this option is necessary only if you intend to use the CDDS extension in conjunction with the Hub's internal database. See installation guide of CDDS.

- Max Connections this number represents the number on maximum concurrent connections that PostgreSQL will allow
- CPU Resources this number shows the CPU Resources in milicores (1000m = 1 CPU core).
- · Memory Resources this number shows the Memory Resources in megabytes
- Enable CDDS database this value is unchecked by default. This option allows you to enable the database that can be used by the KNIME Continuous Development for Data Science (CDDS) extension

# **DNS Entries and TLS Certificates**

KNIME Business Hub will be accessed via a base URL, with a number of subdomains also configured for more targeted purposes. The following will use hub.example.com as an example base address to highlight how the base address and subdomains are to be

# configured.

DNS entries will need to be created for the following endpoints:

- hub.example.com root URL also used for the Business Hub UI
- apps.hub.example.com used for exposing workflow-defined Data Apps
- api.hub.example.com exposed the Business Hub API
- ws.hub.example.com used for websocket communication between Browser/AP and Business Hub
  - Currently used for exposing KNIME AI service available in Business Hub Standard or Enterprise 1.8.0 and higher
  - Requires the Loadbalancer in front of the Ingress controller supports Layer-4/TCP/TLS (i.e. AWS Application Load Balancer or Network Load Balancer, etc.)
- auth.hub.example.com used for exposing the embedded Keycloak user store
- storage.hub.example.com used for exposing the embedded MinIO object store where workflows and data files are located

Note that the above domain and subdomains can be either directly set to the relevant Loadbalancer for the Ingress controller, or can alternatively be set by adding the necessary annotations to the Ingress rules below if using an automated DNS provisioner like External-DNS.

Additionally, a TLS cert will need to be provisioned either directly or via adding relevant Certificate resources and settings to the Ingress rules below if using an automated Certificate provisioner like Cert-Manager.

If creating the cert explicitly, it is typically recommended to create a cert with the common name hub.example.com, and listing all domains above as subject alternative names, or using a wildcard for the subject alternative name (i.e. \*.hub.example.com)

# Istio

When required Istio Service Mesh can be manually installed and configured in the target cluster if cluster security configurations or cluster types (e.g. OpenShift) disallow Business Hub from creating the mesh itself.

Detailed instruction for installing Istio as well as sample configuration can be found here.

If installing Istio manually, then the option to include Istio in the KOTs Configuration Dialog (when configuring the Hub release) will need to be disabled. If the Configuration Dialog

specified that Istio is enabled (the **default** value), then the KNIME Business Hub release process will attempt to install Istio and its related Custom Resource Definitions (CRDs).

Please notice that the following instructions are only necessary if you have a highly restricted environment. The Hub installer will provide all of the needed pieces by default.

# Create namespaces manually

During the installation of the Business Hub namespaces are created automatically. However, in case you have restrictions and you need to create namespaces manually you can follow these instructions.

## Namespaces:

The following namespaces need to be initially created:

- kots namespace where the KOTS Admin UI is deployed to (This namespace is specified when running the KOTS install shell script to deploy KOTS as it will act as the deployment administration tool for the Business Hub release. This can alternatively be default or any other namespace the admin prefers to use.)
- istio-system the namespace where the Istio service mesh controller will run. This namespace may already exist if Istio was deployed previously during the above steps.
- <business-hub-namespace> namespace where Hub persistence layers, microservices and KNIME executors run.

# Use existing Ingress control

If you want to use an existing Ingress control follow these instructions.

## Ingress rules:

Ingress rules will need to be manually created prior to install. A working template of the required Ingresses can be found in this .yaml file.

Ingress rules may need to be further updated depending on use of other tools to correctly set DNS, TLS, etc.

See the Deploy Ingress Resources section here for more information.

# Post-installation steps

# Version updates

If you save any changes in the **Config** tab of the KNIME Business Hub Admin Console, or check for updates and see a new version that you can upgrade to, then the new version will be visible in the **Version history** tab. New versions of KNIME Business Hub will not be deployed automatically unless automatic updates have been configured. Preflight checks will execute prior to deployment and the deployment itself can be triggered by clicking the **Deploy** button.

| Dashboard Version history                                       | Config Troubleshoot                                                                                | License View files                            | Registry settings           |  |
|-----------------------------------------------------------------|----------------------------------------------------------------------------------------------------|-----------------------------------------------|-----------------------------|--|
| Currently deployed version                                      | New version available                                                                              | Check for update                              | Configure automatic updates |  |
| ▲ <b>1.0.0</b> Sequence 2<br>Deployed 01/11/23 © 03:19 pm GMT+1 | <b>1.0.0</b> Sequence 3<br>7 files changed <u>View diff</u>                                        | Config Change                                 | 🔁 🄏 Deploy                  |  |
|                                                                 | All versions                                                                                       |                                               | Results per page: 20 v      |  |
|                                                                 | 1.0.0 Sequence 3<br>7 files changed View diff                                                      | Config Change                                 | 囯 🄏 Deploy                  |  |
|                                                                 | <b>1.0.0</b> Sequence 2<br>Released 12/21/22 @ 07:18 pm GMT+1<br>22 files changed <u>View diff</u> | Upstream Update<br>Currently deployed version | 🔚 🄏 🗐 Redeploy              |  |

# User registration

After initial installation, start the process of creating the first user by clicking the **Sign In** button.

|  |                       |                       |                 |                          | About Sign in |
|--|-----------------------|-----------------------|-----------------|--------------------------|---------------|
|  | orate in spaces.      |                       |                 |                          |               |
|  | <b>O</b><br>Workflows | <b>4 191</b><br>Nodes | 0<br>Components | <b>220</b><br>Extensions |               |

Next, click the **Register** button to proceed with creating a new account. You will be prompted for user information and will be logged in automatically.

| KNIME HUB                                    |  |
|----------------------------------------------|--|
| Sign in to your account<br>Username or email |  |
| Password                                     |  |
| Sign In                                      |  |
| New user? Register                           |  |

Users can change their password by going to auth.<base-url>/auth/realms/knime/account (e.g. http://auth.hub.example.com/auth/realms/knime/account) and navigating to Account Security → Signing In.

|                               |                                                    |                                          | Sign out           | KNIME Admin    |
|-------------------------------|----------------------------------------------------|------------------------------------------|--------------------|----------------|
| Personal info                 | Signing in                                         |                                          |                    |                |
| Account security 🗸 🗸          | Configure ways to sign in.                         |                                          |                    |                |
| Signing in<br>Device activity | Basic authentication                               |                                          |                    |                |
| Applications                  | Sign in by entering your password.                 |                                          |                    |                |
|                               | My password Cre                                    | eated March 2, 2023 at 1:09 PM           |                    | Update         |
|                               | Two-factor authentication                          |                                          |                    |                |
|                               | Enter a verification code from authenticator appli | ication.                                 | Set up authenticat | or application |
|                               |                                                    |                                          |                    |                |
|                               |                                                    | Authenticator application is not set up. |                    |                |

# Keycloak setup

i

Keycloak is an open source software product that KNIME Business Hub leverages for authenticating users with Single-Sign On. Keycloak offers Identity Brokering and User Federation to external Identity Providers.

You can manage your Keycloak setup by going to auth.<base-url>/auth/ (e.g. http://auth.hub.example.com/auth/), clicking Administration Console and logging in with the Keycloak admin credentials. These credentials are stored in a kubernetes secret called credential-knime-keycloak in the <business-hub-namespace> namespace.

You can perform the steps here to retrieve the Keycloak credentials at any time.

When you first log in to the Keycloak Administration Console you are shown the master realm. However, all KNIME Business Hub related configurations are in the knime realm. You can select the realm via the dropdown menu in the top left corner.

For configuring your Keycloak setup, e.g.for adding User Federation or an external Identity Providers, consult the Keycloak Server Administration Guide.

# Integrating an external Identity Provider (IdP)

While Keycloak itself can be used as the user base, KNIME Business Hub can also federate to an external IdP. To do this the external IdP needs to support a protocol known to Keycloak, such as SAML v2.0, OpenID Connect v1.0, or OAuth v2.0. For configuring Keycloak to use an external IdP please see the Integrating identity providers section in Keycloaks own documentation on this topic.

If you are using **Microsoft Entra ID** as external Identity Provider you can restrict who can register to your KNIME Business Hub instance by deactivating the option "Assignment required?" in Microsoft Entra ID to Yes and then allowing only a subset of users or groups to access the KNIME Business Hub instance as explained in the Microsoft Entra ID documentation.

# Requirements

1

Keycloak and KNIME Business Hub have the following requirements for a user or external Identity Provider:

- Usernames can only include letters and numbers as first character. Letters, numbers, underscore, and @ as last character. Letters, numbers, space, dot, underscore, hyphen, and @ for remaining characters. The minimum length is 3 characters, the maximum is 64. Special characters like umlauts (\"a\"o\"u") are not allowed.
  - KNIME Business Hub uses this regex to validate usernames: ^[a-zA-Z0-9][a-zA-Z0-9\_\_.0]{1,62}[a-zA-Z0-9\_\_0]\$.
- When a new user is added to keycloak, it needs to have values for the *Username*, *Email*, *First name* and *Last name* fields. If any of those are not filled in automatically you need to create a mapper for it in the Identity Provider settings. Otherwise the user will be prompted to fill in details themselves when they log in for the first time.
- Each user needs to have an email address, even if notifications are not configured in KNIME Business Hub.

## Identity Provider Mapper

After adding an external IdP to your Keycloak instance you can create Identity Provider Mappers. These mappers can be used to fill in attributes if they are not getting automatically added, like *Email*. See the Mapping claims and assertions section in Keycloaks documentation.

In Keycloak, in the knime realm, go to the Identity Providers section, click your provider and go

to the Mappers tab. Click the *Add Mapper* button and configure the mapper. Some useful Mapper types:

- Username Template Importer: you can use this mapper to generate a username from multiple claims if a username claim is not available. Example template: \${CLAIM. given\_name}.\${CLAIM.family\_name}.given\_name and family\_name are the given claims here. Nesting is possible with e.g.\${CLAIM.user\_info.given\_name}.
  - There are three transformers you can use here: lowercase, uppercase, and localpart.
- Attribute Importer: map an Identity Provider claim to a Keycloak attribute. Useful target attributes: email (*Email*), given\_name (*First name*), and family\_name (*Last name*). The Claim field is not a template like above, but accepts the claim name directly, e.g.family\_name.
- Use the Hardcoded Attribute mapper if an attribute can't be constructed from a claim.

For finding available claims see the section below.

Tips for debugging Keycloak when integrating an external IdP

To create appropiate mappers in the IdP configuration one needs to know what the external IdP is actually returning to Keycloak in the token. This can be done by increasing the loglevel of the org.keycloak.social.user\_profile\_dump keycloak logger to debug. To do so you need to modify an instance of the keycloaks.k8s.keycloak.org CustomResource. You can get the current yaml definition of it by executing:

```
kubectl get keycloaks.k8s.keycloak.org -n knime knime-keycloak -o yaml
```

You can either save this output to a file, modify the file, and apply the changes to the cluster with:

```
kubectl apply -f <file>
```

Or you can edit it directly in the cluster using kubectl edit. This will open the default editor in your current shell. Make the modification, save and exit the editor, and it will automatically be applied to the cluster:

```
kubectl edit keycloaks.k8s.keycloak.org -n knime knime-keycloak
```

The modification that needs to be done is adding an additonal configuration option under

spec.additionalOptions:

```
spec:
   additionalOptions:
      - name: log-level
      value: INFO,org.keycloak.social.user_profile_dump:debug
```

Do not remove or change any of the other lines.

After this modification has been applied the keycloak-operator will automatically reconcile the knime-keycloak-0 pod in the <business-hub-namespace> namespace. After the pod is ready again attempt a login with the configured external IdP in the KNIME Business Hub UI (e.g.http://hub.example.com) and look at the log output of the knime-keycloak-0 pod. The interesting lines contain org.keycloak.social.user\_profile\_dump with the full JSON that was received from the external IdP:

```
2024-05-23 08:45:21,103 DEBUG [org.keycloak.social.user_profile_dump] (executor-thread-
2) User Profile JSON Data for provider oidc: {"sub":"02aebee3-aaba-4e96-86a7-
1d12531e8fb2","email":"admin@example.com","email_verified":false,"name":"Admin
Admin","preferred_username":"admin","zoneinfo":"Europe/Berlin"}
```

To turn the debug logging off again in Keycloak, remove the additionalOptions item that you added in the earlier step.

# Update your KNIME Business Hub license

In order to deploy a new Business Hub license, please go to the Replicated console. There, navigate to the Config tab and find your current license file.

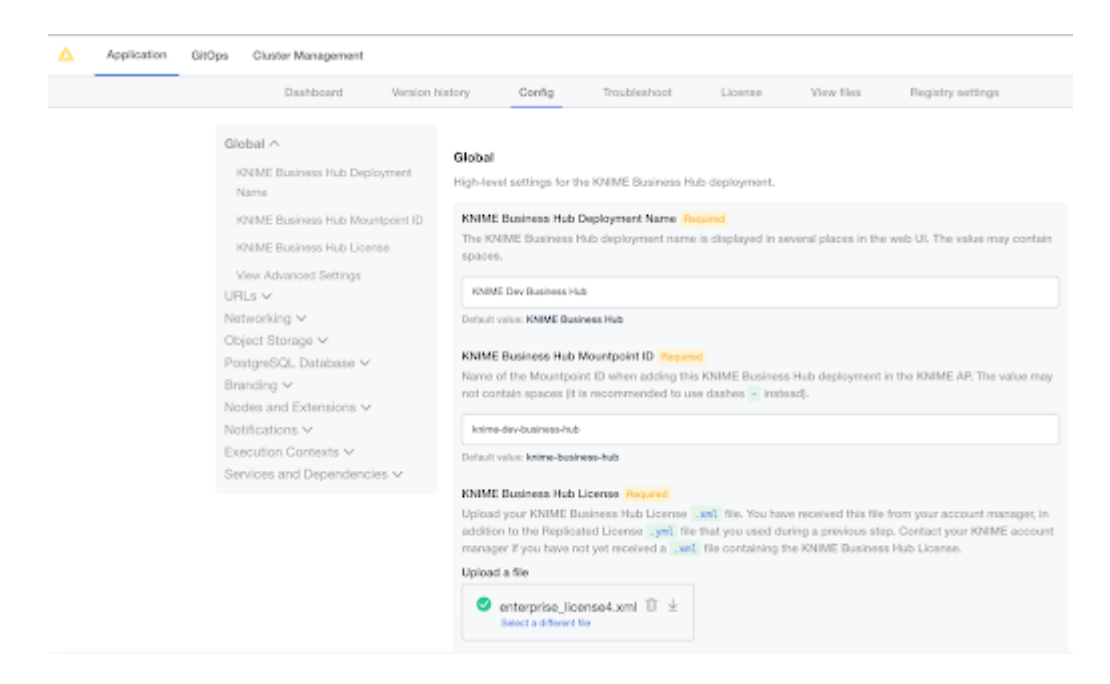

Click "select a different file", and choose the .xml file provided by your KNIME customer care representative. Afterwards, scroll all the way to the bottom to confirm the configuration change. Click "go to updated version" next. This brings you to the "version history", where you need to click on "deploy" to switch to the new license.

| Δ | Application                                                                                   | GitOps | Cluster Management                              |                 |                    |              |                                                 |           |                   |  |
|---|-----------------------------------------------------------------------------------------------|--------|-------------------------------------------------|-----------------|--------------------|--------------|-------------------------------------------------|-----------|-------------------|--|
|   |                                                                                               |        | Dashboard                                       | Version history | Config             | Troubleshoot | License                                         | Vov files | Registry settings |  |
|   | Currently deployed version 67afdd2 Sequence 1665 Deployed 01/0103 @ 0004 per Celli-1 11 pro & |        | New version available                           |                 | Ö Check für update |              | 🖉 Configure automatic updates 🛛 🖽 Diff versions |           |                   |  |
|   |                                                                                               |        | 67afdd2 Sequence 1814<br>5 Nes changed View dit |                 | Config Change      |              | 🖽 🔏 🛛 Baging                                    |           |                   |  |

# Uninstalling KNIME Business Hub

Uninstalling KNIME Business Hub is a **highly destructive action** that can have permanent implications. Please ensure you are connected to the right cluster and 100% sure you want to uninstall all resources related to KNIME Business Hub before proceeding. Please ensure you have retrieved all data or backups from the cluster that you want to preserve.

To completely remove a KNIME Business Hub instance, the following commands can be run from a terminal which has kubectl access to the cluster running KNIME Business Hub.

Both kubectl and Helm must be installed to successfully run the commands. Please confirm that the proper Kubernetes context is set before executing.

```
# Remove the KNIME Business Hub app from the KOTS Admin Console.
kubectl kots remove knime-hub -n default --force
# List all helm releases that will be deleted in a later step. This does not delete
anything yet.
# Ensure there are no helm releases that you deployed yourself.
helm ls -a -n hub && helm ls -a -n knime
# Delete all helm releases in the hub namespace.
helm ls -a -n hub | awk 'NR > 1 { print "-n "$2, $1}' | xargs -L1 helm delete;
# Delete the knime-hub-keycloak helm release, and wait 10seconds to give the knime-
keycloak-operator time to reconcile.
helm delete -n knime knime-hub-keycloak; kubectl delete
keycloakrealms.legacy.k8s.keycloak.org knime-realm -n knime; sleep 10;
# Delete all helm releases in the `<business-hub-namespace>` namespace.
helm ls -a -n knime | awk 'NR > 1 { print "-n "$2, $1}' | xargs -L1 helm delete;
# Remove finalizer in Keycloak realm resource
kubectl patch keycloakrealms.keycloak.org -n knime knime-realm -p
'{"metadata":{"finalizers":null}}' --type=merge
# Finally, delete all namespaces that were created by KNIME Business Hub.
kubectl delete namespace istio-system <business-hub-namespace>
```

If the commands above run successfully, all KNIME Business Hub resources will be removed from the cluster. You could then re-install KNIME Business Hub into the same cluster by navigating to the KOTS Admin Console in a browser and following this installation guide again.

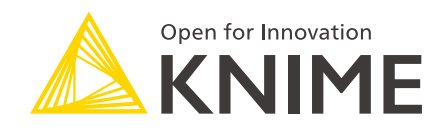

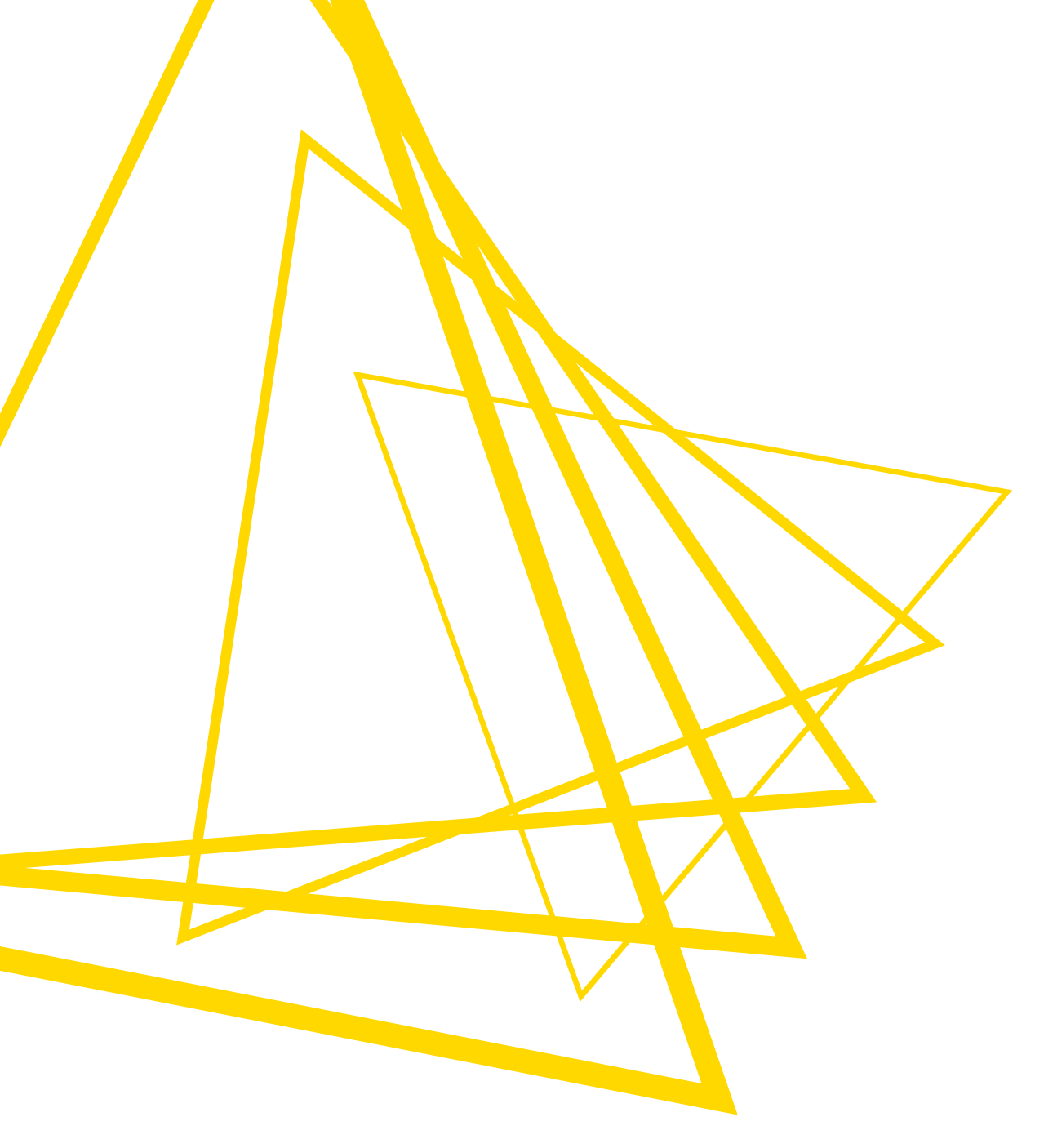

KNIME AG Talacker 50 8001 Zurich, Switzerland www.knime.com info@knime.com

The KNIME® trademark and logo and OPEN FOR INNOVATION® trademark are used by KNIME AG under license from KNIME GmbH, and are registered in the United States. KNIME® is also registered in Germany.